# **UKG** How to log into UKG

Step 1) Click this link to go to the UKG website: <u>https://nw15.ultipro.com/</u>

| 5 |
|---|
|   |
|   |
|   |
| - |
|   |
|   |

Step 2) You will need to log in to your account.

#### Username: work email address

#### New Hire OR Account Reset Password\*: date of birth (MMDDYYYY) Existing Employees: password set at open enrollment 8/1/20

\*on your first log in you will be prompted to change your password. Then you will be able to set up three challenge questions. Note if HR has RESET your password it will be as if you never created your account and you will login as a New Hire with your DOB.

# **Step 3)** You will then be instructed to change your

password. Your password will need to meet the criteria listed on the screen.

- Length 8-50 characters
- 1 Uppercase character
- 1 Lowercase character
- 1 Number
- 1 Special Character

| Change r assword                                                                                                    |    |
|----------------------------------------------------------------------------------------------------|----|
| Your new password cannot be the same as your previous one and must me<br>the minimum password requirements outlined below: | et |

Change Password

| Password length:                            | 8-50                       |
|---------------------------------------------|----------------------------|
| Letters:                                    | 2                          |
| Uppercase:                                  | 1                          |
| Lowercase:                                  | 1                          |
| Numbers:                                    | 1                          |
| Special characters:<br>{[]][/\:;\""<,>.?/~` | 1 (Examples: !@#\$%^&*()+= |
| Current Password                            |                            |
| New Password                                |                            |
| Confirm Password                            |                            |
|                                             |                            |

Step 4) You will then need to pick your 3 Challenge Questions and Answers.

| Challenge Questions                                                                                                    |
|----------------------------------------------------------------------------------------------------|
| Please select and answer your challenge questions from the list below. The<br>selected challenge questions will be used to verify your identity when you<br>request to reset your password. |
|                                                                                                    |
| ✓                                                                                                    |
| · · · · · · · · · · · · · · · · · · ·                                                                                                    |
| Cancel                                                                                                    |

## Step 5) Click "I Understand".

|   | Welcome to the Smart Dashboard!                                                                                                    |  |
|---|----------------------------------------------------------------------------------------------------|--|
| _ | You can switch between the Smart Dashboard and the Classic Dashboard at any time by clicking the arrows on either side of the screen. |  |
|   | I understand                                                                                                    |  |
|   |                                                                                                    |  |

Step 6) You will then be prompted to your Home screen, in the top left corner click the - Menu drop down button. This is where you will see all the Menu options.

| 🐼 Register X 🗓 Mis. Breanna N. Galaghan Iym - : X +                                                                                                  |                                     | -                               | 0          | ×    |
|----------------------------------------------------------------------------------------------------|-------------------------------------|---------------------------------|------------|------|
| ← → C 🔒 mv15.utipro.com                                                                                                    |                                     | <b>1</b>                        | A   📵      |      |
| 🔛 Apps 💪 Google 🤣 WAPMO 🔗 My WAPMO Home 🗮 Key Card 🔲 My/Paychex.com 🔛 Home - Office Solu 这 11 Helpdesk Portal 💗 HOME   WAPMO Ben 💿 Finterest 🚺 Adobe |                                     |                                 |            |      |
| KIDIX                                                                                                    | (JAPMO)                             | Breanna Callaghan Lynn 👻 \mid F | ielp   Log | jout |
|                                                                                                    |                                     | F                               | nd         |      |
|                                                                                                    | ED<br>Nume Advent,<br>and Takeptone |                                 |            |      |

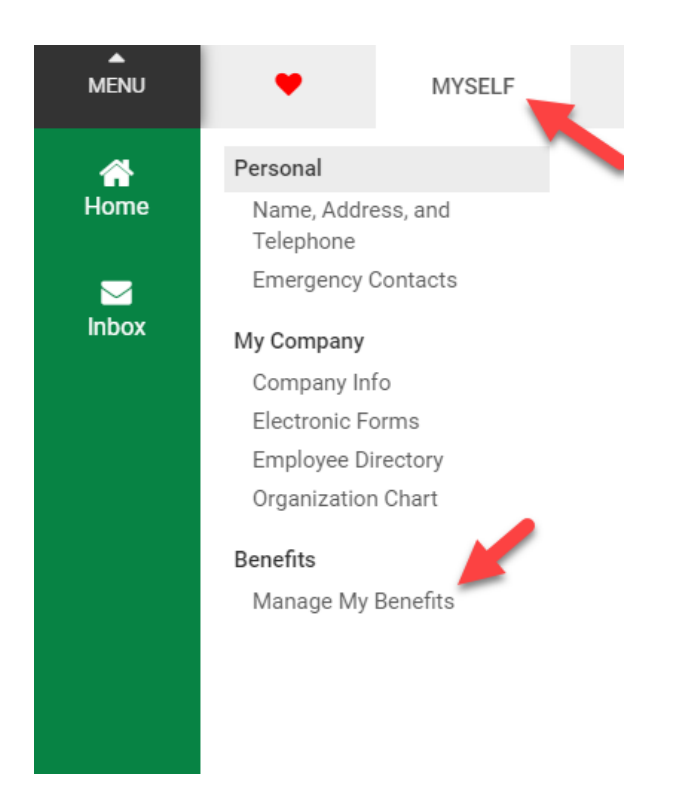

**Step 7)** This is where you will find all the site features you have access to.

## Favorites

By clicking on the 🎔 you'll find all the items that you've marked as your Favorites. This menu is customizable.

## **MYSELF**

Under Myself is where you will find all of the features you have access to. You can find how to check your pay, personal information, hire date, paychecks, YTD total, W2s, Total Compensation statements, Open Enrollment, Emergency Contact information, Company

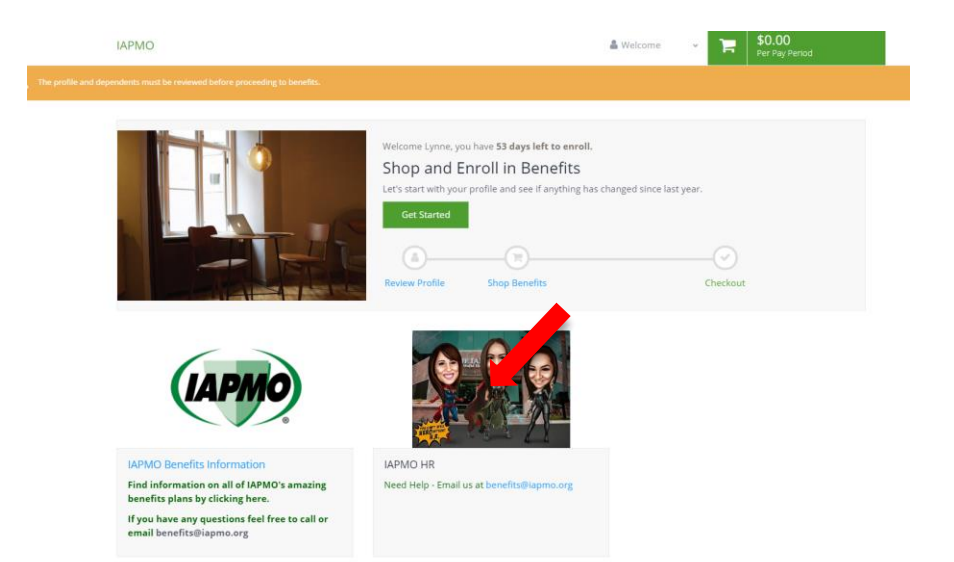

**Step 8)** If you are going through Open Enrollment Click "Get Started" to begin the open enrollment process.